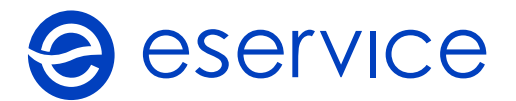

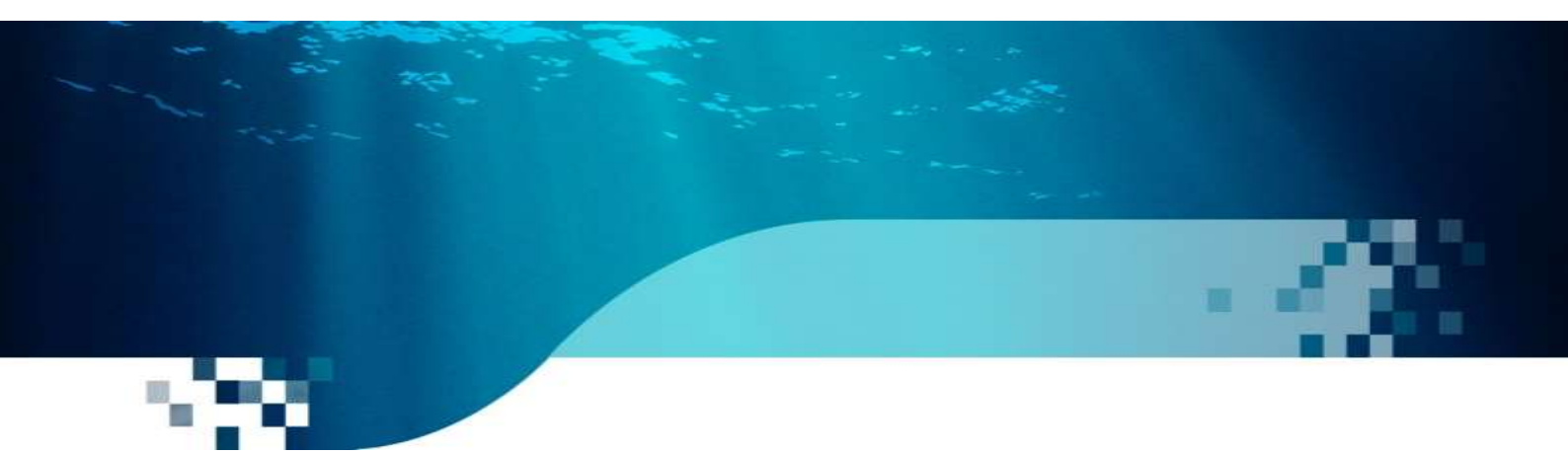

# Wdrożenie modułu płatności eService dla systemu Magento 1.9

## Dokumentacja techniczna

Wersja 01

kwiecień 2020

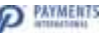

## Spis treści

| 1. Wstęp                         | . 3 |
|----------------------------------|-----|
| 1.1. Przeznaczenie dokumentu     | . 3 |
| 1.2. Przygotowanie do integracji | . 3 |
| 2. Instalacja modułu Magento     | . 3 |
| 2.1. Zawartość Archiwum          | . 3 |
| 2.2. Instalacja modułu           | . 3 |
| 1.1. Konfiguracja modułu         | . 3 |
| 1.3. Tryb testowy                | . 4 |
| 1.4. Czyszczenie cache           | . 4 |
| 2. Zwroty                        | . 5 |
| 3. Kontakt                       | . 6 |

#### 1. Wstęp

#### 1.1. Przeznaczenie dokumentu

Niniejszy dokument opisuje czynności niezbędne do uruchomienia płatności eService z wykorzystaniem modułu dla systemu Magento w wersji 1.9.

Przed przystąpieniem do wdrożenia zalecamy zapoznać się z ogólną dokumentacją techniczną integracji systemów płatności eService.

#### 1.2. Przygotowanie do integracji

Przed rozpoczęciem procesu implementacji modułu w systemie sklepu, należy sprawdzić wersję wykorzystywanego systemu Magento oraz pobrać najnowszą wersję modułu płatności eService dla tejże wersji. Moduły dostępne są na stronie <u>https://eservice.pl</u>.

Poza odpowiednim modułem do przeprowadzenia integracji potrzebne będą dane dostępowe do usług, które otrzymacie Państwo od eService (Merchant ID, Merchant BrandID oraz Merchant API Password).

#### 2. Instalacja modułu Magento

#### 2.1. Zawartość Archiwum

W pobranym archiwum ZIP znajduje się katalog "*app*", który należy skopiować do głównego katalogu sklepu Magento.

#### 2.2. Instalacja modułu

- 1. Skopiuj katalog "*app*" do głównego katalogu Magento.
- 2. Zaloguj się do panelu administracyjnego sklepu.
- 3. Wyczyść pamięć podręczną (cache) sklepu: System -> Cache Management.
- 4. Wyloguj i zaloguj się ponownie do panelu administracyjnego sklepu.

Po wykonaniu powyższych kroków można przejść do konfiguracji modułu z poziomu panelu administracyjnego sklepu.

#### 1.1. Konfiguracja modułu

1. Aby skonfigurować płatności eService przejdź kolejno do System > Configuration > Payment Methods.

| Spann I              | <b>m</b> or |
|----------------------|-------------|
| My Account           |             |
| Nothcallers          |             |
| Perits Translate     |             |
| Toots                |             |
| Vieb Services        | - 12        |
| Decign               |             |
| import@uport         |             |
| Manage Currents      | 2           |
| Transactional Emails | 3           |
| Custom Variatives    |             |
| Fieldlen             | - 2         |
| Permissione          | - 3         |
| Meganto Gannard      | - 3         |
| Cache Management     |             |
| Index Management     |             |
| Manage Stores        |             |
| Circler Statutes     |             |
| Configuration        |             |

- 2. Do poprawnego działania modułu eService wymagane jest wprowadzenie następujących danych (wszystkie przekazane zostaną Państwu przez eService):
  - Merchant ID
  - Merchant API Password
  - Merchant Brand Id

| eService          |            |           |
|-------------------|------------|-----------|
| Enabled           | Yes        | [WEBSITE] |
| Title             | eService   | [WEBSITE] |
| Merchant Id       | 167885     | [WEBSITE] |
| Merchant password | •••••      | [WEBSITE] |
| Brand ID          | 1678850000 | [WEBSITE] |
| Test Mode         | No V       | [WEBSITE] |
| Payment Action    | Sale v     | [WEBSITE] |
|                   |            |           |

- 3. Zmień wartość pola "Enabled" na "Yes".
- 4. Zapisz zmiany ("Save Config").

Od tej pory metoda płatności eService będzie dostępna w Twoim sklepie. Na tym etapie zalecane jest wyczyszczenie pamięci podręcznej (patrz: 1.4 Czyszczenie cache).

#### 1.3. Tryb testowy

Chcąc skorzystać z trybu testowego skontaktuj się z eService celem otrzymania danych dostępowych do środowiska testowego.

- 1. Otrzymane dane wpisz w miejsce wskazane powyżej.
- 2. Następnie zmień wartość pola "Test Mode" na "Yes".

| Test Mode | Yes | • | [WEBSITE] |
|-----------|-----|---|-----------|
|           |     |   |           |

#### 1.4. Czyszczenie cache

- 1. Wybierz: System → Cache Management
- 2. Wybierz wszystkie pozycje z listy i naciśnij "Submit"

| Cache Storage Manage              | ment                                                                                                    | O Plush Megania Cante O Plush Cashe In |                |
|-----------------------------------|----------------------------------------------------------------------------------------------------|----------------------------------------|----------------|
| Selection ( concert at ) from the | unar / Leman Value / & fors second                                                                              | Adom, Re                               | Augh + Support |
| Cache Type                        | Description                                                                                                    | Associated Tags                        | Status.        |
| Configuration                     | System(config.xml, local.xml) and modules configuration (les(config.xml)).                                      | CONFIG                                 | C TRANLED      |
| E2 Layouts                        | Layout building instructions                                                                                    | LAYOUT_GENERAL_CACHE_TAG               | C INMALD       |
| Divicia HTML sutput               | Page blocks HTML                                                                                                | BLOCK_HTML                             | INVALUATED.    |
| U Translations                    | Translation files                                                                                               | TRANSLATE                              | C INVILLO      |
| [] Collectons Data                | Collection data files                                                                                           | COLLECTION_DATA                        | INVALID        |
| EAV types and attributes          | Entity types declaration cache                                                                                  | ENV                                    | C INVILLO      |
| Web Services Configuration        | Web Services definition files ((pr.xml)                                                                         | CONFIG_AFI                             | C UNINED       |
| Web Services Configuration        | Web Services definition files (api2 xm)                                                                         | CONFIG_API2                            | C TRAVETO      |
| Additional Cache Manager          | nent                                                                                                    |                                        |                |
| Push Catalog Images Cache         | Pregnantial product reagen Bes                                                                                  |                                        |                |
| Fluch Seatch Images Carbo         | Preparemented configuration many films                                                                          |                                        |                |
| a second second second second     | The second second second second second second second second second second second second second second second se |                                        |                |

Przyciski "*Flush Cache Storage*" oraz "*Flush Magento Cache*" umożliwiają uruchomienie narzędzi do czyszczenia pamięci podręcznych oraz usuniecie plików z katalogu var/cache. Pliki te powstają podczas instalacji i są zbędne po zakończeniu tego procesu.

#### 2. Zwroty

Moduł eService umożliwia dokonywanie zwrotów bezpośrednio z poziomu sklepu Magento. Zwroty zostaną wykonane przez eService bez konieczności logowania się do Backoffice.

- 1. Aby dokonać zwrotu należy otworzyć fakturę zamówienia, dla którego transakcja została już rozliczona (rozliczenie transakcji jest niezbędne do wykonania zwrotu).
- 2. Będąc w ekranie podglądu faktury kliknij "*Credit Memo*" w prawym, górnym rogu.

| Order # 100900023 (the net                                   | er confemation email is not sents                        | Account Informatio                                            | 0                 |                    |                        |         |                            |                                |
|--------------------------------------------------------------|----------------------------------------------------------|---------------------------------------------------------------|-------------------|--------------------|------------------------|---------|----------------------------|--------------------------------|
| Order Date                                                   | Apr 17, 2020 10:54:28 PM                                 | Customer Name                                                 |                   |                    | Dan Kan                |         | т                          |                                |
| Order Status                                                 | Processing                                               | Email                                                         |                   |                    | dan@6.0                |         |                            |                                |
| Purchased From                                               | Main Webaite<br>Main Webaite Store<br>Default Store View | Customer Group                                                |                   |                    | NOT LOGGE              | DIN     | -                          |                                |
| Placed from IP                                               | 39.64.1.34                                               |                                                               |                   |                    |                        |         |                            |                                |
| (Ulling Address                                              |                                                          | Edil Shipping Addime                                          |                   |                    |                        |         |                            | Edil                           |
| Ban Kan<br>Paw<br>Pias, 01-100<br>Poland<br>T 12313442313421 |                                                          | Dun Kan<br>Plan<br>Pise, 01-100<br>Poland<br>T 12313442313421 |                   |                    |                        |         |                            |                                |
| Payment Information                                          |                                                          | Stepping Information                                          |                   |                    |                        |         |                            |                                |
| eService<br>Order was placed using FU                        | 0                                                        | Fint Rate - Fixed T                                           | otal Shipping C   | harg               | H: PUN25.00            |         |                            |                                |
| forms invoiced                                               |                                                          |                                                               | -                 |                    |                        | -       |                            |                                |
| Product<br>Petantia Achtung<br>SKU: 190                      |                                                          |                                                               | Price<br>PLN27.00 | - <b>a</b> iy<br>5 | Solututal<br>PLN135.00 | PLN0.00 | Discoart Ame<br>PLN0       | unt Row Total<br>100 FLN135.00 |
|                                                              |                                                          | Invence Totals                                                |                   |                    |                        |         |                            |                                |
| Insuice Illebury                                             |                                                          |                                                               |                   |                    |                        |         | G1007177                   | PLN155.00                      |
| Comment Text                                                 |                                                          |                                                               |                   |                    |                        |         | Suppose                    | L FUEL STATE                   |
| Involuer Instany<br>Comment Text                             |                                                          |                                                               |                   |                    |                        | Shippin | p & Hending<br>Grand Total | PLN26 00                       |

3. Poprawne wykonanie zwrotu powinno zostać potwierdzone odpowiednim komunikatem (na górze ekranu). Poprawność wykonania zwrotu można zweryfikować logując się do Backoffice eService.

### 3. Kontakt

W razie jakichkolwiek pytań podczas wdrożenia prosimy o kontakt z Zespołem Wdrożeniowym eService:

tel.: +48 22 533 22 44 email: <u>Wdrozenia eCommerce@eservice.com.pl</u>